# 超M UCS 240M4 単一 HDD 失敗-ホット スワッ プ プロシージャ- vEPC

目次

<u>はじめに</u> <u>背景説明</u> <u>省略形</u> <u>Mop の作業の流れ</u> <u>単一 HDD 失敗</u> <u>計算サーバの単一 HDD 失敗</u> <u>コントローラ サーバの単一 HDD 失敗</u> <u>OSD 計算サーバの単一 HDD 失敗</u> <u>OSPD サーバの単一 HDD 失敗</u>

### 概要

この資料が超M セットアップのサーバの不良なハードディスク ドライブ(HDD)ドライブを交換 するために必要なステップをそのホスト StarOS バーチャルネットワーク 機能(VNFs)記述し たものです。

### 背景説明

超M VNFs の配備を簡素化するように設計されている事前包装され、検証された仮想化されたモ ービル パケット コア ソリューションはです。 OpenStack は超M のための Virtualized Infrastructure Manager (VIM)で、これらのノードタイプで構成されています:

- •計算
- •オブジェクト ストレージ ディスク-計算(OSD -計算)
- コントローラ
- OpenStack プラットフォーム-ディレクター (OSPD)

超M の高レベル アーキテクチャおよび含まれるコンポーネントはこのイメージで描写されます:

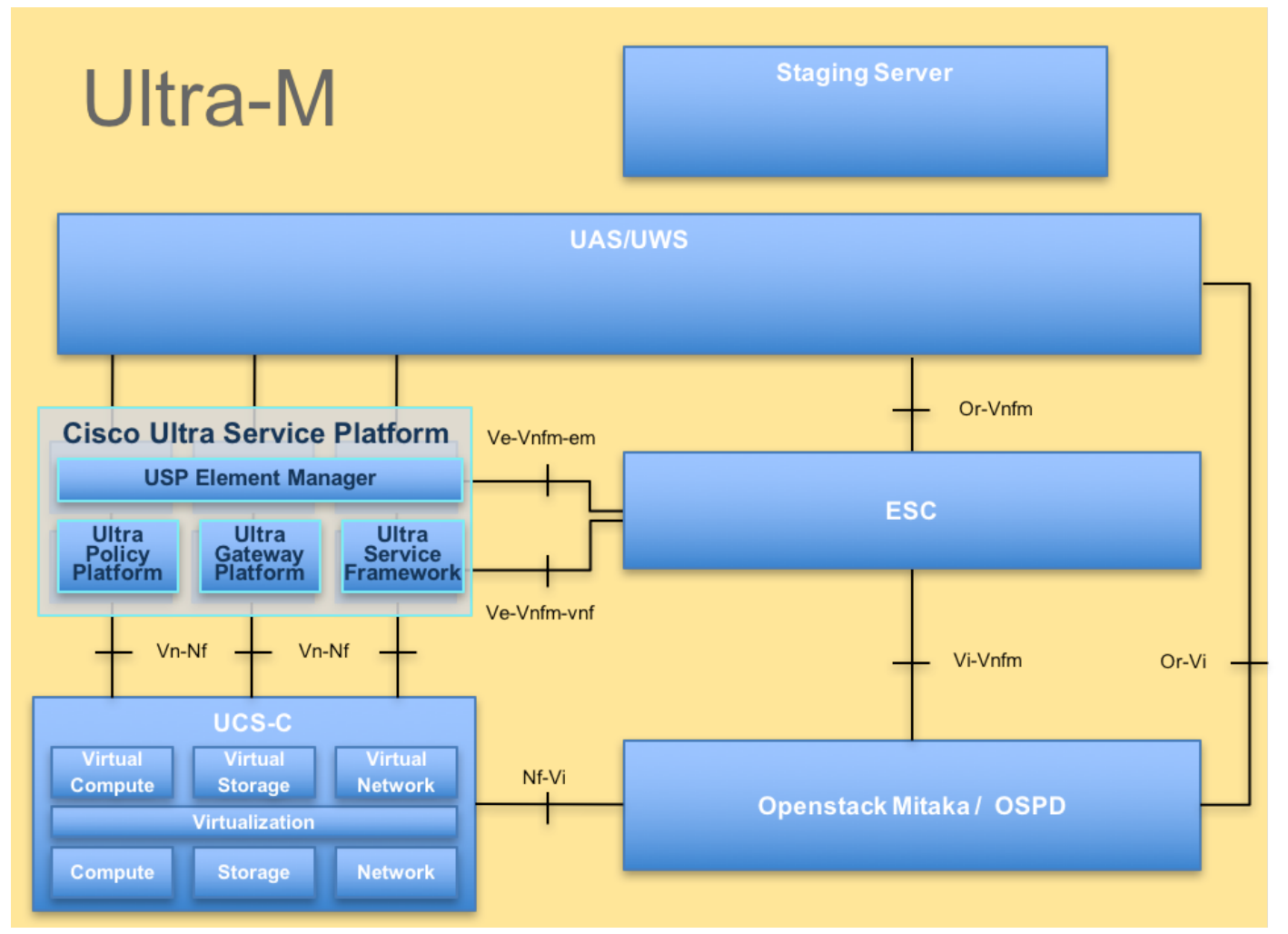

UltraM ArchitectureThis 資料は Cisco 超M プラットフォームについて詳しく知っている OSPD サーバ 置換の時に水平な OpenStack で遂行されることを必要なステップを詳述します Cisco社員の ために意図され。

注:超M5.1.x リリースはこの資料の手順を定義するために考慮されます。

## 省略形

| VNF      | バーチャルネットワーク 機<br>能        |
|----------|---------------------------|
| CF<br>SF | 制御機能<br>サービス 機能           |
| ESC      | 伸縮性があるサービス コン<br>トローラ     |
| MOP      | プロシージャの方式                 |
| OSD      | オブジェクト ストレージ デ<br>ィスク     |
| HDD      | ハードディスク ドライブ              |
| SSD      | ソリッド ステート ドライブ            |
| VIM      | 仮想 な インフラストラクチ<br>ャ マネージャ |
| VM       | 仮想マシン                     |
| EM       | Element Manager           |
| UAS      | Ultra Automation Services |
| UUID     | <u> ノ</u> _ハーサル固有の識別番     |

## Mop の作業の流れ

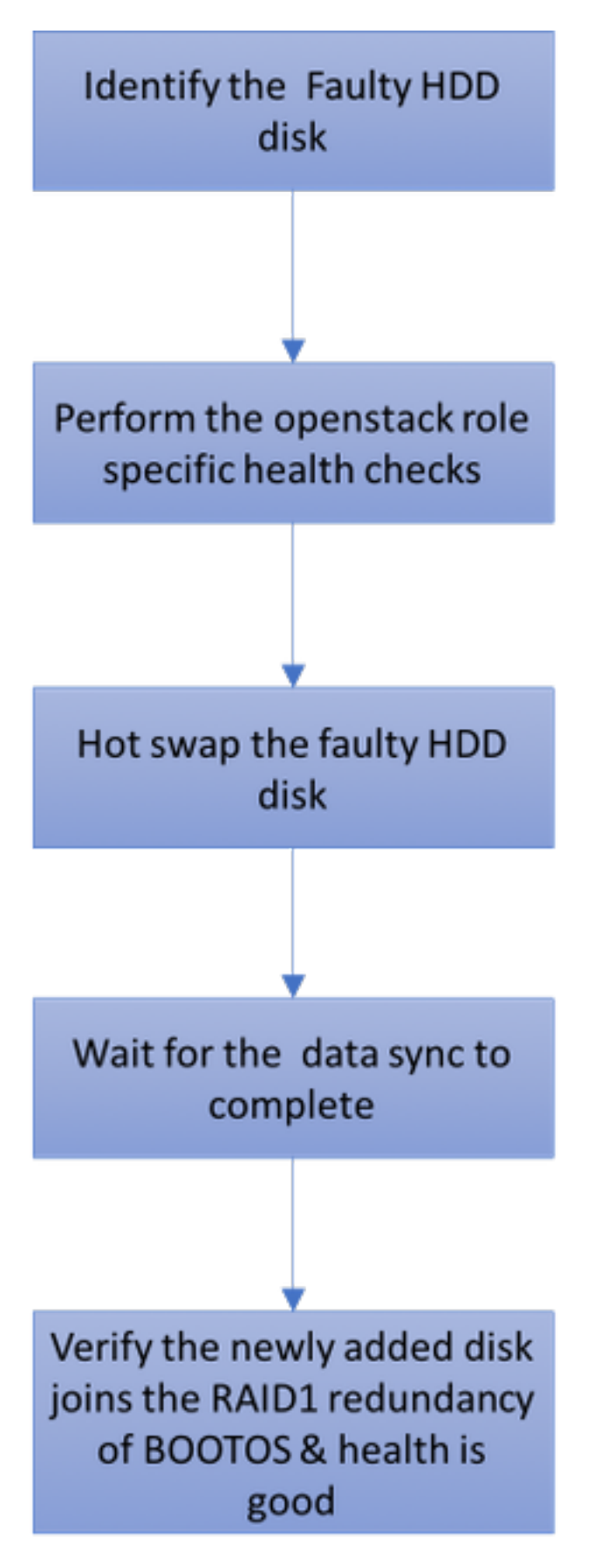

単一 HDD 失敗

1. Baremetal 各サーバは 2 つの HDD ドライブと侵略 1 設定の起動ディスクとして機能するため に提供されます。 単一 HDD 失敗の場合には、RAID 1 水平な冗長性があるので、不良な HDD ド ライブはホット スワップすることができます。

2. UCS C240 M4 サーバの欠陥のあるコンポーネントを交換するプロシージャはから参照するこ とができます: <u>サーバコンポーネントの交換</u>。

3. 単一 HDD 失敗の場合には、不良な HDD だけホット スワップされ、それ故に新しいディスク を取付けた後 BIOS アップグレード手順が必要となりません。

4. ディスクを取り替えた後、ディスク間のデータ同期化のための待機。 完了するために時間かか るかもしれません。

5. OpenStack では基づいて(超M)ソリューションは、UCS 240M4 baremetal サーバこれらの ロールの 1 つをとることができます: 計算、OSD 計算、コントローラおよび OSPD。 これらのサ ーバー ロールのそれぞれの単一 HDD 失敗を処理するために必要なステップが同じであり、この セクションはディスクのホット スワップの前に実行されたべき健康診断を記述します。

#### 計算サーバの単一 HDD 失敗

1. HDD ドライブの失敗が計算ノードとして機能する UCS 240M4 で観察されたら、最終的に不良 なディスクのホット スワップを行う前にこれらの健康診断を行って下さい

2. このサーバで動作する VM を識別し、機能のステータスがよいことを確認して下さい。

#### 計算ノードでホストされる VM を識別して下さい:

計算サーバでホストされる識別し、アクティブ、実行であることを確認して下さい VM を。 2 つ の可能性がある場合もあります:

1. 計算サーバは SF だけ VM 含まれています。

[stack@director ~]\$ nova list --field name,host | grep compute-10
| 49ac5f22-469e-4b84-badc-031083db0533 | VNF2-DEPLOYM\_s8\_0\_8bc6cc60-15d6-4ead-8b6a10e75d0e134d |
pod1-compute-10.localdomain | ACTIVE|

#### 2. 計算サーバは VM の CF/ESC/EM/UAS 組み合せが含まれています。

```
[stack@director ~]$ nova list --field name,host | grep compute-8
| 507d67c2-1d00-4321-b9d1-da879af524f8 | VNF2-DEPLOYM_XXXX_0_c8d98f0f-d874-45d0-af75-
88a2d6fa82ea | pod1-compute-8.localdomain | ACTIVE |
| f9c0763a-4a4f-4bbd-af51-bc7545774be2 | VNF2-DEPLOYM_c2_0_df4be88d-b4bf-4456-945a-
3812653ee229 | pod1-compute-8.localdomain | ACTIVE |
| 75528898-ef4b-4d68-b05d-882014708694 | VNF2-ESC-ESC-
0 | pod1-compute-8.localdomain | ACTIVE |
| f5bd7b9c-476a-4679-83e5-303f0aae9309 | VNF2-UAS-uas-
0 | pod1-compute-8.localdomain | ACTIVE |
```

**注:** ここに示されている出力では最初のカラムは UUID に対応します、2番目のカラムは VM 名前であり、第 3 カラムは VM があるホスト名です。

#### 健康診断:

1. SF か CF VM に対応する StarOS VNF へのログインはカードを識別し。 セクションから「識別される SF または CF VM の UUID を識別し UUID に対応する計算ノードで」ホストされる VM を識別しますカードを使用して下さい。

```
[local]VNF2# show card hardware
Tuesday might 08 16:49:42 UTC 2018
<snip>
Card 8:
Card Type
                        : 4-Port Service Function Virtual Card
CPU Packages : 26 [#0, #1, #2, #3, #4, #5, #6, #7, #8, #9, #10, #11, #12, #13, #14,
#15, #16, #17, #18, #19, #20, #21, #22, #23, #24, #25]
CPU Nodes
                        : 2
CPU Cores/Threads
                       : 26
Memory
                       : 98304M (qvpc-di-large)
UUID/Serial Number
                      : 49AC5F22-469E-4B84-BADC-031083DB0533
<snip>
[local]VNF2# show card hardware
Tuesday might 08 16:49:42 UTC 2018
<snip>
Card 2:
Card Type
                       : Control Function Virtual Card
CPU Packages
                       : 8 [#0, #1, #2, #3, #4, #5, #6, #7]
CPU Nodes
                        : 1
```

```
CPU Cores/Threads : 8

Memory : 16384M (qvpc-di-large)

UUID/Serial Number : F9C0763A-4A4F-4BBD-AF51-BC7545774BE2

<snip>
```

#### 2. カードのステータスを確認して下さい。

| [local]VNF<br>Tuesday mi | 72# show card table<br>.ght 08 16:52:53 UTC 2018 |            |      |        |
|--------------------------|--------------------------------------------------|------------|------|--------|
| Slot                     | Card Type                                        | Oper State | SPOF | Attach |
| 1: CFC                   | Control Function Virtual Card                    | Active     | No   |        |
| 2: CFC                   | Control Function Virtual Card                    | Standby    | -    |        |
| 3: FC                    | 4-Port Service Function Virtual Card             | Active     | No   |        |
| 4: FC                    | 4-Port Service Function Virtual Card             | Active     | No   |        |
| 5: FC                    | 4-Port Service Function Virtual Card             | Active     | No   |        |
| 6: FC                    | 4-Port Service Function Virtual Card             | Active     | No   |        |
| 7: FC                    | 4-Port Service Function Virtual Card             | Active     | No   |        |
| 8: FC                    | 4-Port Service Function Virtual Card             | Active     | No   |        |
| 9: FC                    | 4-Port Service Function Virtual Card             | Active     | No   |        |
| 10: FC                   | 4-Port Service Function Virtual Card             | Standby    | -    |        |
|                          |                                                  |            | ·    |        |

3. 計算ノードでホストされる ESC へのログインはステータスをチェックし。

| [local]VNF2# | show card table                      |            |      |        |
|--------------|--------------------------------------|------------|------|--------|
| Tuesday migh | t 08 16:52:53 UTC 2018               |            |      |        |
| Slot         | Card Type                            | Oper State | SPOF | Attach |
|              |                                      |            |      |        |
| 1: CFC       | Control Function Virtual Card        | Active     | No   |        |
| 2: CFC       | Control Function Virtual Card        | Standby    | -    |        |
| 3: FC        | 4-Port Service Function Virtual Card | Active     | No   |        |
| 4: FC        | 4-Port Service Function Virtual Card | Active     | No   |        |
|              |                                      |            |      |        |

| 5: FC          | 4-Port Service Function Virtual Card                                         | Active                  | No              |
|----------------|------------------------------------------------------------------------------|-------------------------|-----------------|
| 6: FC          | 4-Port Service Function Virtual Card                                         | Active                  | No              |
| 7: FC          | 4-Port Service Function Virtual Card                                         | Active                  | No              |
|                |                                                                              |                         |                 |
| 8: FC          | 4-Port Service Function Virtual Card                                         | Active                  | No              |
| 8: FC<br>9: FC | 4-Port Service Function Virtual Card<br>4-Port Service Function Virtual Card | <b>Active</b><br>Active | <b>No</b><br>No |

4. 計算ノードでホストされる EM へのログインはステータスをチェックし。

[local]VNF2# show card table

| Tuesday migh | nt 08 16:52:53 UTC 2018              |            |             |
|--------------|--------------------------------------|------------|-------------|
| Slot         | Card Type                            | Oper State | SPOF Attach |
|              |                                      |            |             |
| 1: CFC       | Control Function Virtual Card        | Active     | No          |
| 2: CFC       | Control Function Virtual Card        | Standby    | -           |
| 3: FC        | 4-Port Service Function Virtual Card | Active     | No          |
| 4: FC        | 4-Port Service Function Virtual Card | Active     | No          |
| 5: FC        | 4-Port Service Function Virtual Card | Active     | No          |
| 6: FC        | 4-Port Service Function Virtual Card | Active     | No          |
| 7: FC        | 4-Port Service Function Virtual Card | Active     | No          |
| 8: FC        | 4-Port Service Function Virtual Card | Active     | No          |
| 9: FC        | 4-Port Service Function Virtual Card | Active     | No          |
| 10: FC       | 4-Port Service Function Virtual Card | Standby    | -           |
|              |                                      |            |             |

5. 計算ノードでホストされる UAS へのログインはステータスをチェックし。

| [local]VNF2: | # show card table                    |            |             |
|--------------|--------------------------------------|------------|-------------|
| Tuesday mig  | ht 08 16:52:53 UTC 2018              |            |             |
| Slot         | Card Type                            | Oper State | SPOF Attach |
|              |                                      |            |             |
| 1: CFC       | Control Function Virtual Card        | Active     | No          |
| 2: CFC       | Control Function Virtual Card        | Standby    | -           |
| 3: FC        | 4-Port Service Function Virtual Card | Active     | No          |
| 4: FC        | 4-Port Service Function Virtual Card | Active     | No          |
| 5: FC        | 4-Port Service Function Virtual Card | Active     | No          |
| 6: FC        | 4-Port Service Function Virtual Card | Active     | No          |
| 7: FC        | 4-Port Service Function Virtual Card | Active     | No          |
| 8: FC        | 4-Port Service Function Virtual Card | Active     | No          |
| 9: FC        | 4-Port Service Function Virtual Card | Active     | No          |
| 10: FC       | 4-Port Service Function Virtual Card | Standby    | -           |

6. 健康診断がうまくある場合、完了するために時間かかるように不良なディスク ホット スワッ プ プロシージャを続行し、データ同期化を待って下さい。 <u>サーバコンポーネントを交換すること</u> <u>を</u>参照して下さい。

7. 計算ノードでホストされる VM のヘルス ステータスが復元することを確認するためにこれらの 健康診断手順を繰り返して下さい。

#### コントローラ サーバの単一 HDD 失敗

1. HDD ドライブの障害が Controller ノードとして機能する UCS 240M4 で観察されたら、不良な ディスクのホット スワップを行う前に健康診断に続いて下さい。

2. コントローラのペースメーカー ステータスをチェックして下さい。

3. アクティブ コントローラの 1 つへのログインはペースメーカー ステータスをチェックし。 す べてのサービスは利用可能 な コントローラで壊れた コントローラで停止されて動作した、に。 [local]VNF2# show card table Tuesday might 08 16:52:53 UTC 2018 Slot Card Type Oper State SPOF Attach \_\_\_\_\_ \_\_\_\_\_ 1: CFC Control Function Virtual Card Active No 2: CFC Control Function Virtual Card Standby -4-Port Service Function Virtual Card Active 4-Port Service Function Virtual Card Active 3: FC No 4: FC No 5: FC 4-Port Service Function Virtual Card Active No 6: FC 4-Port Service Function Virtual Card Active No 7: FC 4-Port Service Function Virtual Card Active No 8: FC 4-Port Service Function Virtual Card Active No 4-Port Service Function Virtual Card Active 9: FC No 4-Port Service Function Virtual Card Standby 10: FC 4. アクティブ コントローラの MariaDB ステータスをチェックして下さい。 [stack@director] nova list | grep control | 4361358a-922f-49b5-89d4-247a50722f6d | pod1-controller-0 | ACTIVE | - | Running | ctlplane=192.200.0.102 | | d0f57f27-93a8-414f-b4d8-957de0d785fc | pod1-controller-1 | ACTIVE | - | Running | ctlplane=192.200.0.110 [stack@director ~]\$ for i in 192.200.0.102 192.200.0.110 ; do echo "\*\*\* \$i \*\*\*" ; ssh heatadmin@\$i "sudo mysql --exec=\"SHOW STATUS LIKE 'wsrep\_local\_state\_comment'\" ; sudo mysql -exec=\"SHOW STATUS LIKE 'wsrep\_cluster\_size'\""; done \*\*\* 192.200.0.152 \*\*\* Variable\_name Value wsrep\_local\_state\_comment Synced Variable\_name Value wsrep\_cluster\_size 2 \*\*\* 192.200.0.154 \*\*\* Variable\_name Value wsrep\_local\_state\_comment Synced Variable\_name Value wsrep\_cluster\_size 5. これらの行が各アクティブコントローラ用のあることを確認して下さい: [stack@director] nova list | grep control | 4361358a-922f-49b5-89d4-247a50722f6d | pod1-controller-0 | ACTIVE | - | Running | ctlplane=192.200.0.102 | d0f57f27-93a8-414f-b4d8-957de0d785fc | pod1-controller-1 | ACTIVE | - | Running | ctlplane=192.200.0.110 | [stack@director ~]\$ for i in 192.200.0.102 192.200.0.110 ; do echo "\*\*\* \$i \*\*\*" ; ssh heatadmin@\$i "sudo mysql --exec=\"SHOW STATUS LIKE 'wsrep\_local\_state\_comment'\" ; sudo mysql -exec=\"SHOW STATUS LIKE 'wsrep\_cluster\_size'\""; done \*\*\* 192.200.0.152 \*\*\* Variable\_name Value wsrep\_local\_state\_comment Synced Variable\_name Value wsrep\_cluster\_size 2 \*\*\* 192.200.0.154 \*\*\* Variable\_name Value wsrep\_local\_state\_comment Synced Variable\_name Value wsrep\_cluster\_size 2 6. アクティブ コントローラの Rabbitmg ステータスをチェックして下さい。

[stack@director] nova list | grep control | 4361358a-922f-49b5-89d4-247a50722f6d | pod1-controller-0 | ACTIVE | - | Running | ctlplane=192.200.0.102 | | d0f57f27-93a8-414f-b4d8-957de0d785fc | pod1-controller-1 | ACTIVE | - | Running | ctlplane=192.200.0.110 |

[stack@director ~]\$ for i in 192.200.0.102 192.200.0.110 ; do echo "\*\*\* \$i \*\*\*" ; ssh heatadmin@\$i "sudo mysql --exec=\"SHOW STATUS LIKE 'wsrep\_local\_state\_comment'\" ; sudo mysql -exec=\"SHOW STATUS LIKE 'wsrep\_cluster\_size'\""; done \*\*\* 192.200.0.152 \*\*\*

Variable\_name Value wsrep\_local\_state\_comment Synced Variable\_name Value wsrep\_cluster\_size 2 \*\*\* 192.200.0.154 \*\*\* Variable\_name Value wsrep\_local\_state\_comment Synced Variable\_name Value wsrep\_cluster\_size 2

7. 健康診断がうまくある場合、完了するために時間かかるように不良なディスク ホット スワッ プ プロシージャを続行し、データ同期化を待って下さい。 <u>サーバコンポーネントを交換すること</u> を参照して下さい。

8. コントローラのヘルス ステータスを確認するためにこれらの健康診断手順を復元する繰り返し て下さい。

#### OSD 計算サーバの単一 HDD 失敗

HDD ドライブの失敗が sn OSD 計算ノードとして機能する UCS 240M4 で観察されたら、不良な ディスクのホット スワップを行う前にこれらの健康診断を行って下さい。

#### OSD 計算ノードでホストされる VM を識別して下さい:

計算サーバでホストされる VM を識別して下さい。 2 つの可能性がある場合もあります:

1. OSD 計算サーバは VM の EM/UAS/Auto Deploy/Auto IT 組み合せが含まれています。

[stack@director] nova list | grep control | 4361358a-922f-49b5-89d4-247a50722f6d | pod1-controller-0 | ACTIVE | - | Running | ctlplane=192.200.0.102 | d0f57f27-93a8-414f-b4d8-957de0d785fc | pod1-controller-1 | ACTIVE | - | Running | ctlplane=192.200.0.110 [stack@director ~]\$ for i in 192.200.0.102 192.200.0.110 ; do echo "\*\*\* \$i \*\*\*" ; ssh heatadmin@\$i "sudo mysql --exec=\"SHOW STATUS LIKE 'wsrep\_local\_state\_comment'\" ; sudo mysql -exec=\"SHOW STATUS LIKE 'wsrep\_cluster\_size'\""; done \*\*\* 192.200.0.152 \*\*\* Variable\_name Value wsrep\_local\_state\_comment Synced Variable\_name Value wsrep\_cluster\_size 2 \*\*\* 192.200.0.154 \*\*\* Variable\_name Value wsrep\_local\_state\_comment Synced Variable\_name Value wsrep\_cluster\_size 2

#### 2. 計算サーバは VM の CF/ESC/EM/UAS 組み合せが含まれています。

[stack@director ~]\$ nova list --field name,host | grep osd-compute-1 | 507d67c2-1d00-4321-b9d1-da879af524f8 | VNF2-DEPLOYM\_XXXX\_0\_c8d98f0f-d874-45d0-af75-88a2d6fa82ea | pod1-compute-8.localdomain | ACTIVE | | f9c0763a-4a4f-4bbd-af51-bc7545774be2 | VNF2-DEPLOYM\_c1\_0\_df4be88d-b4bf-4456-945a-3812653ee229 | pod1-compute-8.localdomain | ACTIVE | | 75528898-ef4b-4d68-b05d-882014708694 | VNF2-ESC-ESC-0 | pod1-compute-8.localdomain | ACTIVE | | f5bd7b9c-476a-4679-83e5-303f0aae9309 | VNF2-UAS-uas-0 | pod1-compute-8.localdomain | ACTIVE |

**注:** ここに示されている出力では最初のカラムは UUID に対応します、2番目のカラムは VM 名前であり、第 3 カラムは VM があるホスト名です。

#### 3. Ceph プロセスは OSD 計算サーバでアクティブです。

```
[stack@director ~]$ nova list --field name,host | grep osd-compute-1
507d67c2-1d00-4321-b9d1-da879af524f8 | VNF2-DEPLOYM_XXXX_0_c8d98f0f-d874-45d0-af75-
88a2d6fa82ea | podl-compute-8.localdomain | ACTIVE |
| f9c0763a-4a4f-4bbd-af51-bc7545774be2 | VNF2-DEPLOYM_c1_0_df4be88d-b4bf-4456-945a-
3812653ee229 | podl-compute-8.localdomain | ACTIVE |
75528898-ef4b-4d68-b05d-882014708694 VNF2-ESC-ESC-
                                           podl-compute-8.localdomain ACTIVE
0
 f5bd7b9c-476a-4679-83e5-303f0aae9309 | VNF2-UAS-uas-
| podl-compute-8.localdomain | ACTIVE |
0
[stack@director ~]$ nova list --field name,host | grep osd-compute-1
507d67c2-1d00-4321-b9d1-da879af524f8 | VNF2-DEPLOYM_XXXX_0_c8d98f0f-d874-45d0-af75-
88a2d6fa82ea | pod1-compute-8.localdomain | ACTIVE |
f9c0763a-4a4f-4bbd-af51-bc7545774be2 | VNF2-DEPLOYM_c1_0_df4be88d-b4bf-4456-945a-
3812653ee229 | podl-compute-8.localdomain | ACTIVE |
75528898-ef4b-4d68-b05d-882014708694 VNF2-ESC-ESC-
                                           | podl-compute-8.localdomain | ACTIVE |
0
```

pod1-compute-8.localdomain | ACTIVE |
 健康診断がうまくある場合、完了するために時間かかるように不良なディスク ホット スワッププロシージャを続行し、データ同期化を待って下さい。
 サーバコンポーネントを交換することを参照して下さい。

7. OSD 計算ノードでホストされる VM のヘルス ステータスを確認するためにこれらの健康診断 手順を復元する繰り返して下さい。

### OSPD サーバの単一 HDD 失敗

1. HDD ドライブの失敗が OSPD ノードとして機能する UCS 240M4 で観察されたら、不良なデ ィスクのホット スワップを始める前にこれらの健康診断を行って下さい。

2. OpenStack スタックおよびノード リストのステータスをチェックして下さい。

[stack@director ~]\$ nova list --field name,host | grep osd-compute-1 | 507d67c2-1d00-4321-b9d1-da879af524f8 | VNF2-DEPLOYM\_XXXX\_0\_c8d98f0f-d874-45d0-af75-88a2d6fa82ea | pod1-compute-8.localdomain | ACTIVE | | f9c0763a-4a4f-4bbd-af51-bc7545774be2 | VNF2-DEPLOYM\_c1\_0\_df4be88d-b4bf-4456-945a-3812653ee229 | pod1-compute-8.localdomain | ACTIVE | | 75528898-ef4b-4d68-b05d-882014708694 | VNF2-ESC-ESC-0 | pod1-compute-8.localdomain | ACTIVE | | f5bd7b9c-476a-4679-83e5-303f0aae9309 | VNF2-UAS-uas-0 | pod1-compute-8.localdomain | ACTIVE | 4. 健康診断がうまくある場合、完了するために時間かかるように不良なディスク ホット スワッ ププロシージャを続行し、データ同期化を待って下さい。 <u>サーバコンポーネントを交換すること</u> を参照して下さい。

5. OSPD ノードのヘルス ステータスが復元することを確認するためにこれらの健康診断手順を繰 り返して下さい。